## PIX-10 Electronic Time Recorder

0

## **Operation Manual**

## SPECIFICATIONS

PIX-10

Power requirement :

For PIX-10 input : AC16.5V, 60Hz, 0.6A (Max.) For AC adapter: AC120V ± 10%, 60Hz AC230V ± 10%, 50Hz AC240V ± 10%, 50Hz

Ambient temperature :

-10°C ~ 45°C (14°F ~ 113°F)

Ambient humidity :

10% ~ 90% (no condensation)

Dimensions : 140mm(W) x 150mm(H) x 165mm(D) (5-1/2" x 6" x 6-1/2")

Weight :

1.8 Kg (4.2 lbs.)

Environment :

Indoor use only : dust-free environment Keep out of direct sunlight

For PIX-10 with 120 V AC Adapter Listed and Certified by : Underwriters Laboratories, Inc E50230

Canadian Standards Association LR-55921

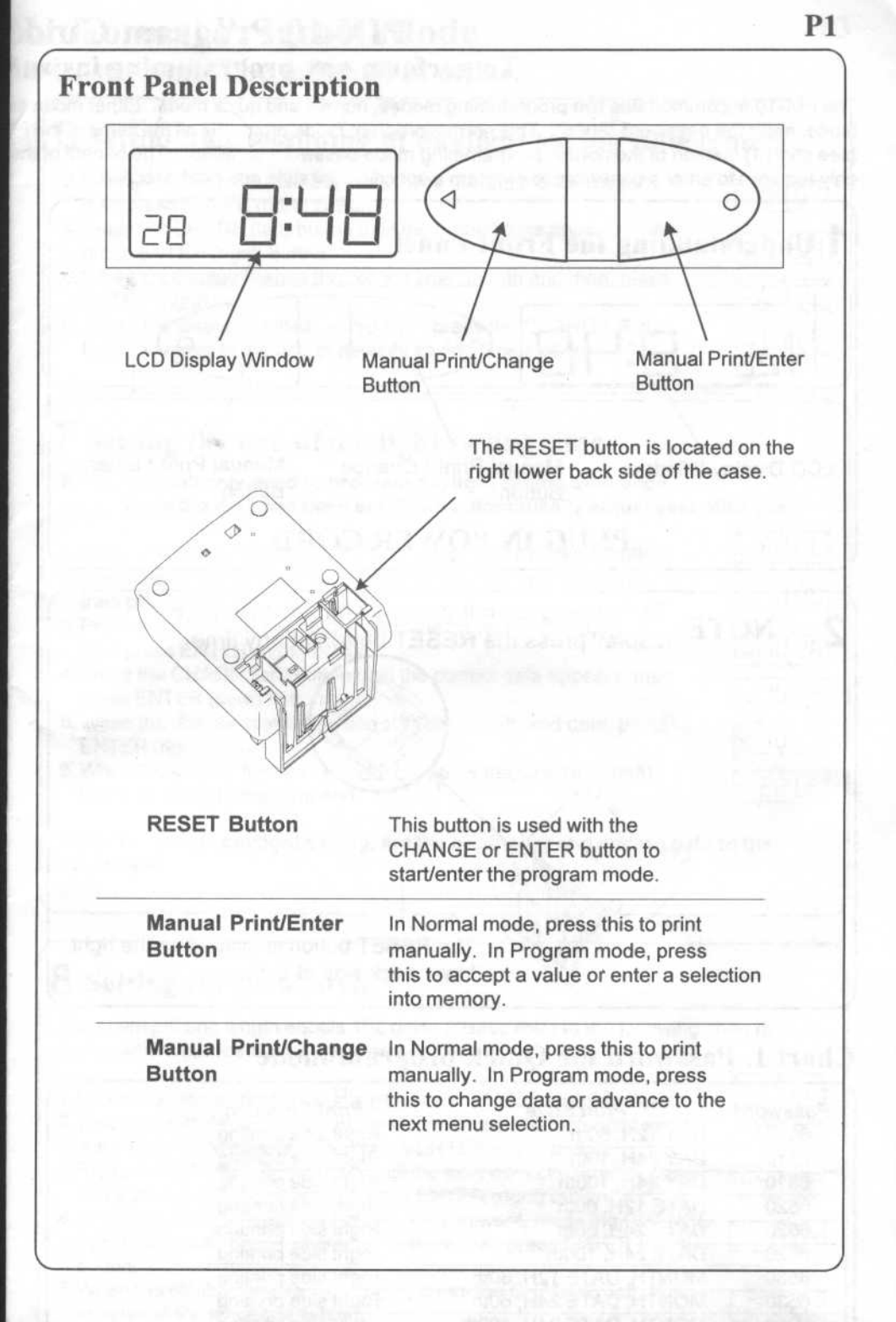

#### PIX-10 Program Guide for Quick Program Mode To perform any programming instructions, steps must be followed in order.

The PIX-10 accommodates two programming modes, normal and quick mode. Either mode can be accessed simply by entering a particular password. To get into normal programming mode, enter the password "8088". This normal program mode programs all the items in the PIX-10. For an easy, quick setup of a particular item in the PIX-10, enter a different password (see chart 1) instead of the normal programming mode password of "8088". The benefit of the quick programming mode is that every print style is assigned to a password. Therefore, it is only required to enter a password to program a specific print style and print direction.

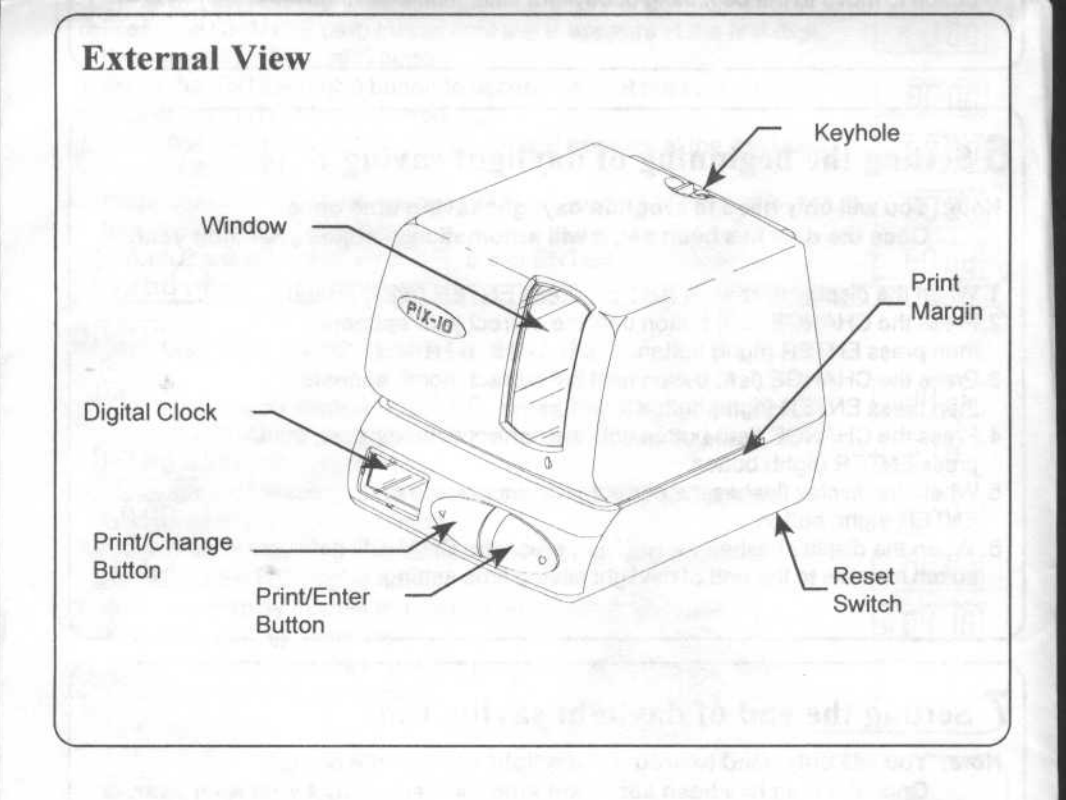

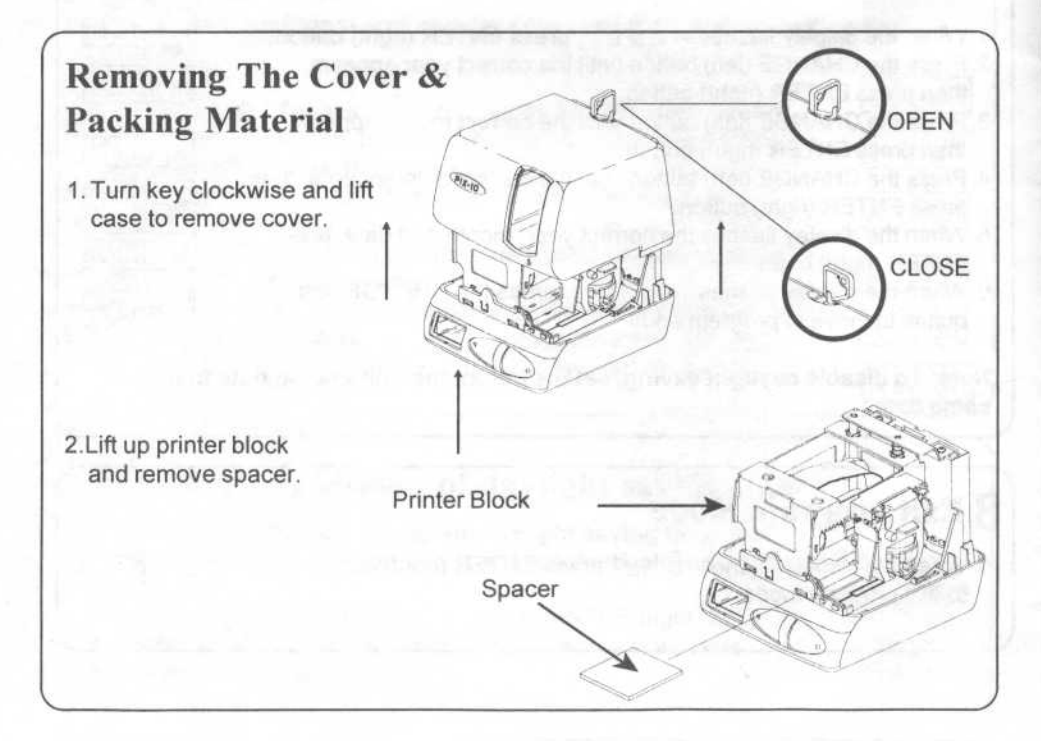

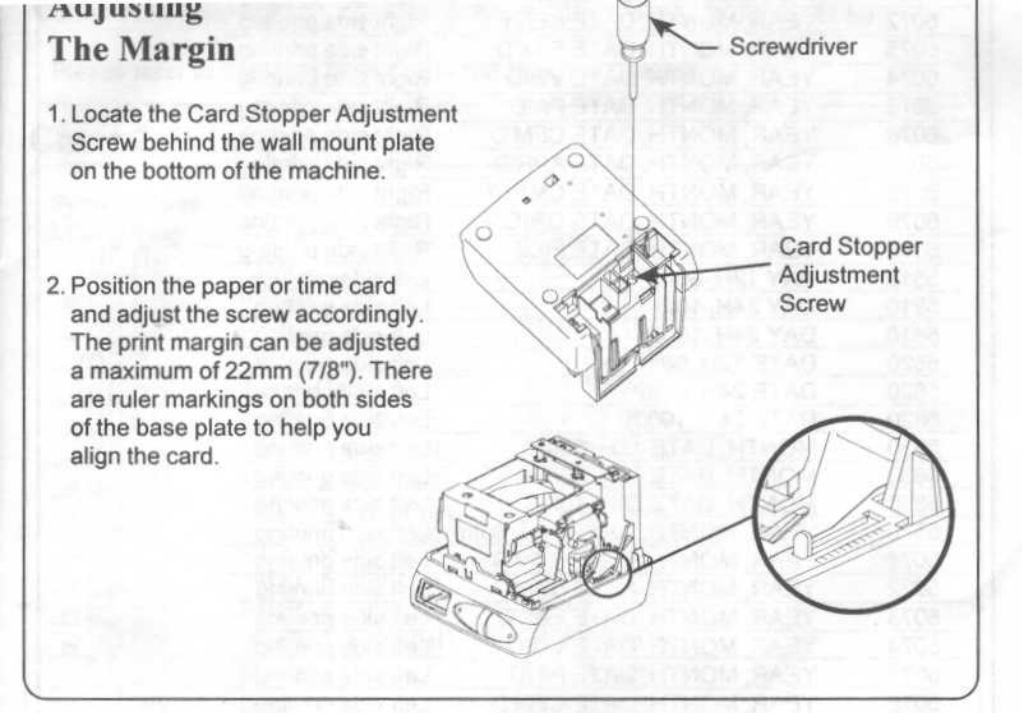

#### Wall Mounting

- 1. Remove Wall Mount Bracket by pushing back on "A" top tabs. Then push "B" tabs down.
- 2. Securely mount bracket on wall using three # 10 wood screws or equivalent.

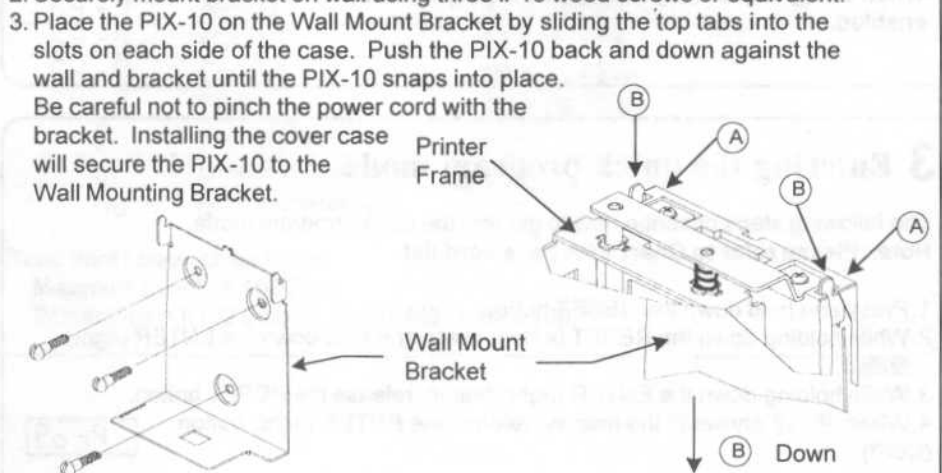

### PIX-10 Program Guide To perform any programming instruct

The PIX-10 accommodates two programming modes, normal and quick mode. Either mode ca mode, enter the password "8088". This normal program mode programs all the items in the PI (see chart 1) instead of the normal programming mode password of "8088". The benefit of the only required to enter a password to program a specific print style and print direction.

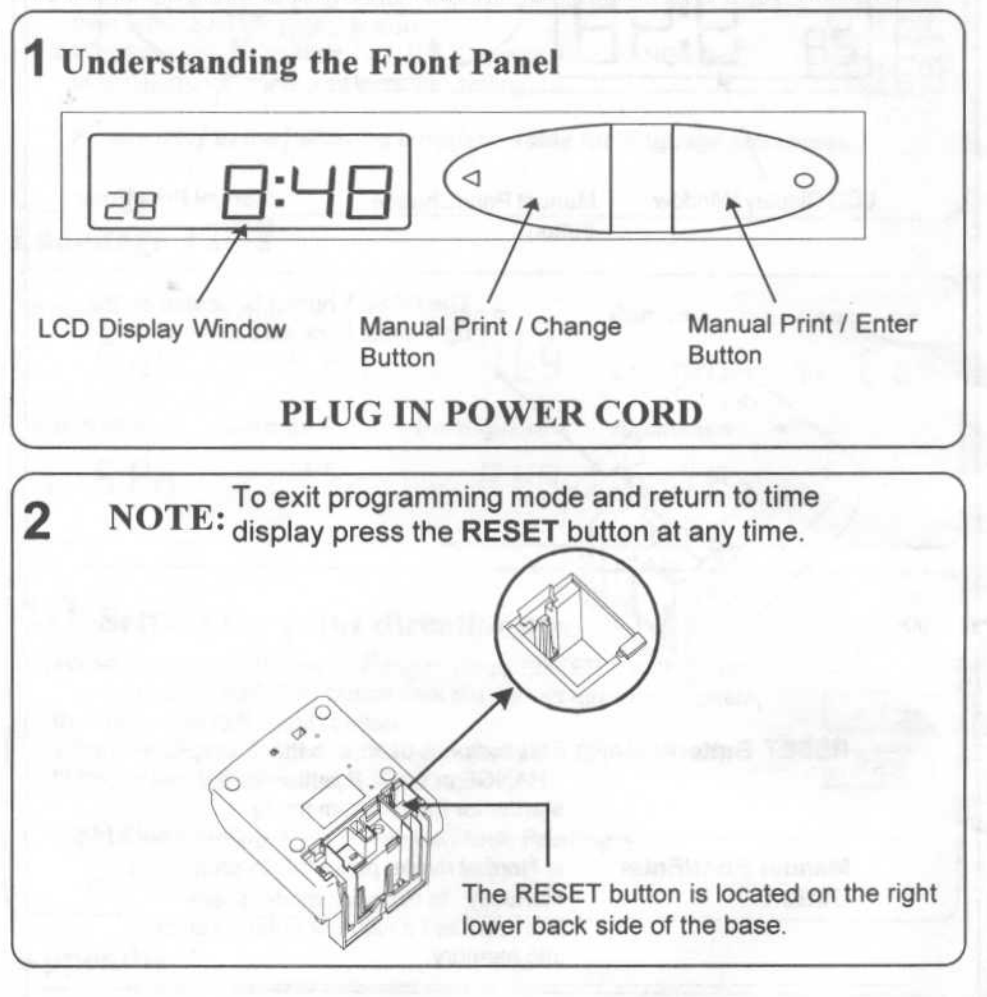

A D I C Out the nuclease mode

#### Chart 1. Password for Quick program mode

| Password | Print Style                 | Print Direction     |
|----------|-----------------------------|---------------------|
| 6510     | DAY 12H, 60th               | Right side printing |
| 6210     | DAY 24H, 10th               | Right side printing |
| 6810     | DAY 24H, 100th              | Right side printing |
| 6520     | DATE 12H, 60th              | Right side printing |
| 6620     | DATE 24H, 60th              | Right side printing |
| 6820     | DATE 24H, 100th             | Right side printing |
| 6530     | MONTH, DATE 12H, 60th       | Right side printing |
| 6630     | MONTH, DATE 24H, 60th       | Right side printing |
| 6830     | MONTH, DATE 24H, 100th      | Right side printing |
| 6570     | YEAR, MONTH, DATE 12H, 60th | Right side printing |
| 6071     | YEAR, MONTH, DATE RCV'D     | Right side printing |
| 6072     | YEAR, MONTH, DATE SENT      | Right side printing |
| 6073     | YEAR, MONTH, DATE FAX'D     | Right side printing |
| 6074     | YEAR, MONTH, DATE VOID      | Right side printing |
| 6075     | YEAR, MONTH, DATE PAID      | Right side printing |
| 6076     | YEAR, MONTH, DATE CFM'D     | Right side printing |
| 6077     | YEAR, MONTH, DATE APR'D     | Right side printing |
| 6078     | YEAR, MONTH, DATE CMPL'D    | Right side printing |
| 6079     | YEAR, MONTH, DATE ORIGN     | Right side printing |
| 6070     | YEAR, MONTH, DATE FILE      | Right side printing |
| 5510     | DAY 12H, 60th               | Left side printing  |
| 5210     | DAY 24H, 10th               | Left side printing  |
| 5810     | DAY 24H, 100th              | Left side printing  |
| 5520     | DATE 12H, 60th              | Left side printing  |
| 5620     | DATE 24H, 60th              | Left side printing  |
| 5820     | DATE 24H, 100th             | Left side printing  |
| 5530     | MONTH, DATE 12H, 60th       | Left side printing  |
| 5630     | MONTH, DATE 24H, 60th       | Left side printing  |
| 5830     | MONTH, DATE 24H, 100th      | Left side printing  |
| 5570     | YEAR, MONTH, DATE 12H, 60th | Left side printing  |
| 5071     | YEAR, MONTH, DATE RCV'D     | Left side printing  |
| 5072     | YEAR, MONTH, DATE SENT      | Left side printing  |
| 5073     | YEAR, MONTH, DATE FAX'D     | Left side printing  |
| 5074     | YEAR, MONTH, DATE VOID      | Left side printing  |
| 5075     | YEAR, MONTH, DATE PAID      | Left side printing  |
| 5076     | YEAR, MONTH, DATE CFM'D     | Left side printing  |
| 5077     | YEAR, MONTH, DATE APR'D     | Left side printing  |
| 5078     | YEAR, MONTH, DATE CMPL'D    | Left side printing  |
| 5079     | YEAR, MONTH, DATE ORIGN     | Left side printing  |
| 5070     | YEAR, MONTH, DATE FILE      | Left side printing  |

If you cannot find desired print style in the above list, please set print style using the Normal Program Mode, explained on the next pages.

When using Quick Program Mode , the Automatic Card Printing Feature is enabled.

#### **3** Entering the quick program mode

The following steps describe how to get into the quick Program mode. Note: Please refer to Chart 1 for password list.

1. Press and hold down the RESET button.

- While holding down the RESET button, press and hold down the ENTER (right) button.
- 3. While holding down the ENTER (right) button, release the RESET button.

4. When Pr og shows in the display, release the ENTER (right) button. [Pr og (Con't)

### for Quick Program Mode ions, steps must be followed in order.

be accessed simply by entering a particular password. To get into normal programming -10. For an easy, quick setup of a particular item in the PIX-10, enter a different password quick programming mode is that every print style is assigned to a password. Therefore, it is

| <b>3</b> Entoring the quick program mode (con't)                                                                               |          |
|----------------------------------------------------------------------------------------------------|----------|
| J Entering the quick program mode (con t)                                                                                      |          |
| 5. Press the ENTER (right) button again.                                                                                       |          |
| 6. Press the CHANGE (left) button until the number you desire appears<br>at the first digit, then press ENTER (right) button.  | -00 00   |
| 7. Press the CHANGE (left) button until the number you desire appears<br>at the second digit, then press ENTER (right) button. | 600      |
| 8. Press the CHANGE (left) button until the number you desire appears<br>at the third digit, then press ENTER (right) button.  | 65.0     |
| 9. Press the CHANGE (left) button until the number you desire appears at the fourth digit, then press ENTER (right) button.    | 65 斑     |
| 10. When the display flashes all of the four digits, press ENTER (right) button.                                               | £ 65 101 |

| 4 Setting the year, month and date                                                                                                    |           |
|----------------------------------------------------------------------------------------------------|-----------|
| <ol> <li>When the display flashes pr df E , press ENTER (right) button.</li> <li>Press the CHANGE (left) button until the correct year appears, then press ENTER (right) button.</li> <li>Press the CHANGE (left) button until the correct month appears, the correct was appears of the correct was appeared.</li> </ol> |           |
| <ul> <li>4. Press the CHANGE (left) button.</li> <li>4. Press the CHANGE (left) button until the correct date appears, then press ENTER (right) button.</li> <li>5. When the display flashes the correct year, month and date, ENTER (interview) button.</li> </ul>                                                       | 95 04-0 A |
| press ENTER (right) button.<br>6. When the display flashes pi 日上E , press the CHANGE (left)<br>button to move to Time Setting.                                                                                                    | F. JALET  |

| - | <b>5</b> Setting the time                                                                                                    |          |
|---|----------------------------------------------------------------------------------------------------|----------|
|   | Note: Use 24 hour format and regular 60 minute format when setting time.                                                                                                    | g the    |
|   | <ol> <li>When the display flashes PELDC, press ENTER (right) button.</li> <li>Press the CHANGE (left) button to choose 12 hour AM/PM display<br/>or 24 hour military time, then press ENTER.</li> <li>Press the CHANGE (left) button until the correct hour appears,<br/>then press ENTER (right) button</li> </ol>             |          |
|   | <ul> <li>4. Press the CHANGE (left) button.</li> <li>4. Press the CHANGE (left) button until the correct minutes appears, then press ENTER (right) button.</li> <li>5. When the display flashes the correct time, press ENTER (right) button.</li> <li>6. When the display flashes P2 [L DC, press the CHANGE (left)</li> </ul> |          |
|   | button to move to the beginning of daylight saving time setting                                                                                                    | forflort |

# 6 Setting the beginning of daylight saving time

Note: You will only need to program daylight saving time once. Once the date has been set, it will automatically adjust year after year.

- 1. When the display flashes Pabd LE, press ENTER (right) button.
- Press the CHANGE (left) button until the correct year appears, then press ENTER (right) button.
- 3. Press the CHANGE (left) button until the correct month appears, then press ENTER (right) button.
- Press the CHANGE (left) button until the correct date appears, then press ENTER (right) button.
- 5. When the display flashes the correct year, month and date, press ENTER (right) button.
- 6. When the display flashes P3 bd L b, press the CHANGE (left) button to move to the end of daylight saving time setting.

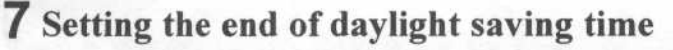

Note: You will only need to program daylight saving time once. Once the date has been set, it will automatically adjust year after year.

- 1. When the display flashes P4 Ed L E, press ENTER (right) button.
- Press the CHANGE (left) button until the correct year appears, then press ENTER (right) button.
- Press the CHANGE (left) button until the correct month appears, then press ENTER (right) button.
- Press the CHANGE (left) button until the correct date appears, then press ENTER (right) button.
- When the display flashes the correct year, month and date, press ENTER (right) button.
- 6. When the display flashes P4 Ed LE, press the CHANGE (left) button to move to program end.

Note: To disable daylight saving, set the beginning and ending date to the same date.

#### 8 Exit program mode

1. When the display flashes  $[ \ \sqcap d \ ]$ , press ENTER (right) button to exit program mode.

| Fra bd LE    |
|--------------|
| <u>ж0401</u> |
| 95-04-01     |
| 95 04-0 E    |
| Eaz 04 02    |
| fosbd LE     |

| FPY | Eģ | ĹĿ  | 1 |
|-----|----|-----|---|
| 派   | 10 | 28  |   |
| 95  | iq | 28  |   |
| 95  | 10 | 2'8 |   |
| 95  | ļļ | Ź9  | 1 |
| Py  | Ęģ | ĹĿ  | 1 |

End

#### **3** Entering the quick program mode

The following steps describe how to get into the quick Program mode. Note: Please refer to Chart 1 for password list.

1. Press and hold down the RESET button.

While holding down the RESET button, press and hold down the ENTER (right) button.

Pr og

3. While holding down the ENTER (right) button, release the RESET button. 4. When  $P_{C o \square}$  shows in the display, release the ENTER (right) button. (Con't)

#### for Quick Program Mode ions, steps must be followed in order.

be accessed simply by entering a particular password. To get into normal programming -10. For an easy, quick setup of a particular item in the PIX-10, enter a different password juick programming mode is that every print style is assigned to a password. Therefore, it is

| 5 Press the ENTER (right) button again.                                                                                        | Pr og   |
|----------------------------------------------------------------------------------------------------|---------|
| 6. Press the CHANGE (left) button until the number you desire appears<br>at the first digit, then press ENTER (right) button.  | -00 00  |
| 7. Press the CHANGE (left) button until the number you desire appears<br>at the second digit, then press ENTER (right) button. | 600     |
| 8. Press the CHANGE (left) button until the number you desire appears<br>at the third digit, then press ENTER (right) button.  | 65,00   |
| 9. Press the CHANGE (left) button until the number you desire appears at the fourth digit, then press ENTER (right) button.    | 65 顶    |
| 10. When the display flashes all of the four digits, press ENTER (right) button.                                               | £ 65 10 |

| <b>4</b> Setting the year, month and date                                                                                                    |                                                                                        |
|----------------------------------------------------------------------------------------------------|----------------------------------------------------------------------------------------|
| <ol> <li>When the display flashes pridREE, press ENTER (right) button.</li> <li>Press the CHANGE (left) button until the correct year appears, then press ENTER (right) button.</li> <li>Press the CHANGE (left) button until the correct month appears, then press ENTER (right) button.</li> <li>Press the CHANGE (left) button.</li> <li>Press the CHANGE (left) button.</li> <li>Press the CHANGE (left) button.</li> </ol> | 新<br>の<br>の<br>の<br>の<br>し<br>し<br>し<br>し<br>し<br>し<br>し<br>し<br>し<br>し<br>し<br>し<br>し |
| <ul> <li>5. When the display flashes the correct year, month and date, press ENTER (right) button.</li> <li>6. When the display flashes prid∃ LE, press the CHANGE (left) button to move to Time Setting.</li> </ul>                                                                                                    | िः <u>ग</u> ि                                                                          |

### **5** Setting the time

Note: Use 24 hour format and regular 60 minute format when setting the time.

- 1. When the display flashes P2 [L oc , press ENTER (right) button.
- Press the CHANGE (left) button to choose 12 hour AM/PM display or 24 hour military time, then press ENTER.
- 3. Press the CHANGE (left) button until the correct hour appears, then press ENTER (right) button.
- Press the CHANGE (left) button until the correct minutes appears, then press ENTER (right) button.
- 5. When the display flashes the correct time, press ENTER (right) button.
- 6. When the display flashes P2 [L DC, press the CHANGE (left) button to move to the beginning of daylight saving time setting.

## 6 Setting the beginning of daylight saving time

Note: You will only need to program daylight saving time once. Once the date has been set, it will automatically adjust year after year.

- 1. When the display flashes PB b d L b, press ENTER (right) button.
- 2. Press the CHANGE (left) button until the correct year appears, then press ENTER (right) button.
- 3. Press the CHANGE (left) button until the correct month appears, then press ENTER (right) button.
- Press the CHANGE (left) button until the correct date appears, then press ENTER (right) button.
- 5. When the display flashes the correct year, month and date, press ENTER (right) button.
- 6. When the display flashes PB bd LE, press the CHANGE (left) button to move to the end of daylight saving time setting.

## 7 Setting the end of daylight saving time

#### Note: You will only need to program daylight saving time once. Once the date has been set, it will automatically adjust year after year.

- 1. When the display flashes  $P_{P} \in d \downarrow b$ , press ENTER (right) button.
- 2. Press the CHANGE (left) button until the correct year appears, then press ENTER (right) button.
- 3. Press the CHANGE (left) button until the correct month appears, then press ENTER (right) button.
- 4. Press the CHANGE (left) button until the correct date appears, then press ENTER (right) button.
- 5. When the display flashes the correct year, month and date, press ENTER (right) button.
- 6. When the display flashes  $P \in E \sqcup L \vdash$ , press the CHANGE (left) button to move to program end.

# Note: To disable daylight saving, set the beginning and ending date to the same date.

## 8 Exit program mode

1. When the display flashes  $[ \cap d ]$ , press ENTER (right) button to exit program mode.

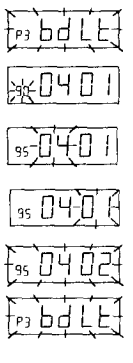

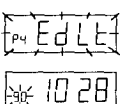

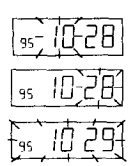

Fry Edle

End

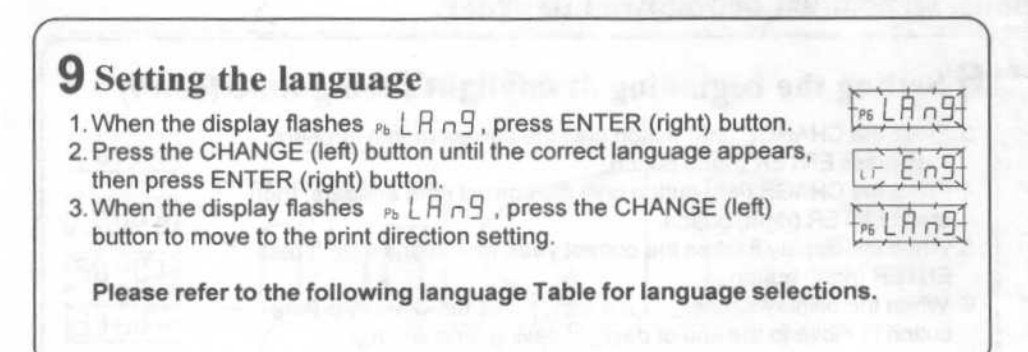

#### Language Table

| English = | French = | Italian =    | Roman =    | Common = |
|-----------|----------|--------------|------------|----------|
| u Eng     | L3 Frn   | LS 129       | נו רסח     | La Con   |
| Spanish = | German = | Portuguese = | Japanese = |          |
| 12 SPn    | Ly SEr   | LE PES       | Le JPn     |          |

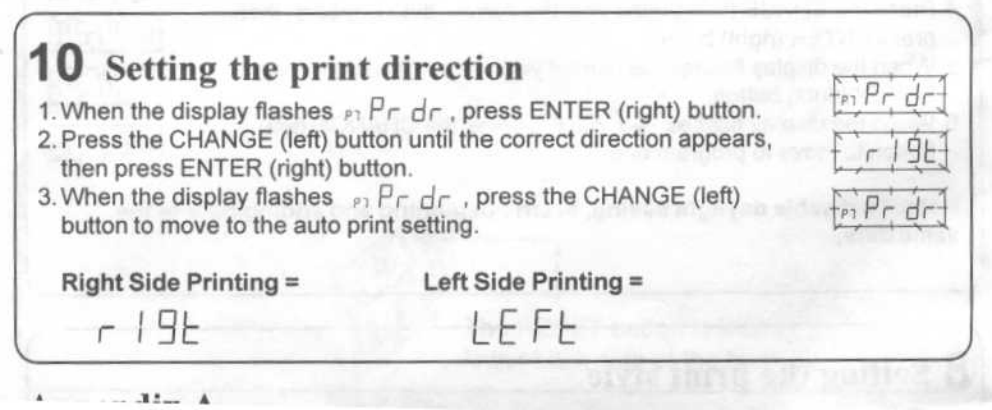

| PrE101 dots $PrE$ 101 dots $PrE$ 129 dots $-1$ 129 dots $-2$ 127 dots $4-2$ 127 dots $4-3$ 127 dots $4-3$ 127 dots $4-3$ 127 dots $4-3$ 124 dots $4-3$ 124 dots< | SPTE 24<br>SPTE 24<br>SPTE 2 | אין נערא<br>אין נערא<br>אין נערא<br>ארי<br>קרב<br>קרב<br>אירי<br>אירי<br>אירי<br>אירי<br>אירי<br>אירי<br>אירי<br>אי | SPTE<br>SPTE<br>SPTE<br>SPTE<br>SPTE<br>SPTE<br>SPTE<br>SPTE | Brror in the carriage st good cond | <br>nd a paper<br>SET button to<br>SET button to<br>ske ribbon<br>rm that you'v | APR 13 13.75<br>'95 APR 13 13.75<br>'95 APR 13 13:45<br>'95 APR 13 13:45<br>'95 APR 13 13:77<br>'95 APR 13 RCVD<br>'95 APR 13 RCVD<br>'95 APR 13 FAX'D<br>'95 APR 13 PAID<br>'95 APR 13 PAID<br>'95 APR 14 PAID<br>'95 APR 14 PAID<br>'95 APR | MONTH, DATE 24H, 100th<br>YEAR, MONTH, DATE 12H, 60th<br>YEAR, MONTH, DATE 12H, 60th<br>YEAR, MONTH, DATE 24H, 60th<br>YEAR, MONTH, DATE 24H, 10th<br>YEAR, MONTH, DATE SYMBOL 1<br>YEAR, MONTH, DATE SYMBOL 2<br>YEAR, MONTH, DATE SYMBOL 2<br>YEAR, MONTH, DATE SYMBOL 2<br>YEAR, MONTH, DATE SYMBOL 2<br>YEAR, MONTH, DATE SYMBOL 5<br>TO REMOVE:<br>1. Pull the two catches "B"<br>upward and hold with index<br>and middle fingers.<br>Remove the ribbon cassette.<br>B<br>B<br>B<br>C<br>C<br>C<br>C<br>C<br>C<br>C<br>C<br>C<br>C<br>C<br>C<br>C<br>C<br>C<br>C |
|----------------------------------------------------------------------------------------------------|----------------------------------------------------------------------------------------------------|----------------------------------------------------------------------------------------------------|--------------------------------------------------------------|------------------------------------|---------------------------------------------------------------------------------|----------------------------------------------------------------------------------------------------|----------------------------------------------------------------------------------------------------|
| 00 uu<br>115 doi<br>101 doi                                                                                                    |                                                                                                    | 22 60 EN                                                                                                    |                                                              |                                    |                                                                                 | APR 13 PM 1:45<br>APR 13 13:45<br>APR 13 13:7                                                                                                    | MONTH, DATE 12H, 60th<br>MONTH, DATE 24H, 60th<br>MONTH, DATE 24H, 10th                                                                                                    |
| 68 dot                                                                                                    |                                                                                                    |                                                                                                    |                                                              |                                    |                                                                                 | 13 13:45<br>13 13:7<br>13 13:75                                                                                                    | DATE 24H, 60th<br>DATE 24H, 10th<br>DATE 24H, 10th                                                                                                    |
| 58 dott<br>82 dott<br>58 dott<br>82 dott                                                                                                    |                                                                                                    |                                                                                                    |                                                              |                                    |                                                                                 | FRI PM 1:45<br>FRI 13:45<br>FRI 13.7<br>FRI 13.75<br>13 PM 1:45                                                                                                    | DAY 12H, 60th<br>DAY 24H, 60th<br>DAY 24H, 10th<br>DAY 24H, 100th<br>DATE 12H. 60th                                                                                                    |

#### Using the diagnostic routine

The diagnostic routine accommodates LCD segments check, number of print and a memory clear feature.

1. When the display flashes prod 199, press ENTER (right) button. 2. When the display flashes di / [ / (LCD segments check), press ENTER (right) button. 3. When all of the LCD segments are turned on, press the ENTER (right) button to advance to the next step. 4. When the display flashes P = P (total number of print), press ENTER (right) button. 5. The number of prints counted will be displayed. Press ENTER (right) button to advance to the next step. 6. When the display flashes dig [ ] (memory clear), press ENTER (right) button. 7. To clear the memory and reset the defaults, press the CHANGE (left) button until 3 appears, then press ENTER (right) button. Press the CHANGE button until 2 appears, then press ENTER (right) button.

8. When the display flashes  $\exists a d$ , press ENTER (right) button.

When the Memory is cleared, the value of the following features will automatically reset to the defaults. Date: 01/01/95, Time: 12:00 AM, Daylight saving: off, Print style: '95 JAN 1 AM12:00, Language: English, Right/Left print: right, Auto Print: on and Leading zero suppress: off.

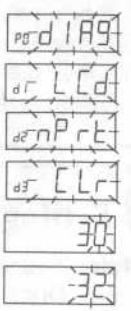